# HPC Installation Guide

This guide will outline the steps to install the Web Service that will allow access to a remote resource (presumably a compute cluster). The Service runs within a Tomcat/Axis environment. The client application allows users to submit, retrieve job status, and save results from a remote job.

# Step 1 – Prerequisites

Required Software

a. Java JDK

JDK 5.0 (recommended) Download JDK 5.0 Update 11 (jdk-1\_5\_0\_11-linux-i586.bin) from http://java.sun.com/products/archive/

a) Install the SDK into a directory of your choice (/opt/java/jdk1.5.0\_11, /opt/java/jdk1.6.0\_02, or YOUR\_JAVA\_HOME\_DIR)

b. Apache Tomcat 5.5 + JDK 1.4 Compatibility Package

The HPC cell runs under tomcat. Download 'apache-tomcat-5.5.23-compat.zip' and 'apache-tomcat-5.5.23.zip' from http://archive.apache.org/dist/tomcat/tomcat-5/v5.5.23/bin/

a)Unzip into a directory of your choice (/opt/apache-tomcat-5.5.23 or YOUR\_TOMCAT\_HOME\_DIR)

b) If default port 8080 is unavailable (another application is using this port), edit 'YOUR\_TOMCAT\_HOME\_DIR/conf/server.xml' file to reconfigure the non-SSL HTTP/1.1 Connector to another port such as 7070 and the AJP 1.3 connector to another port such as 7009.

<!--Define a non-SSL HTTP/1.1 Connector on port 7070 -->

<Connector port="7070" maxHttpHeaderSize="8192" maxThreads="150" minSpareThreads="25" maxSpareThreads="75" nableLookups="false" redirectPort="8443" acceptCount="100" connectionTimeout="20000" disableUploadTimeout="true" />

<!--Define an AJP 1.3 Connector on port 7009 -->

<Connector port="7009" nableLookups="false" redirectPort="8443" protocol="AJP/1.3"/>

# c. Apache Ant 1.6.5

Download 'Apache Ant version 1.6.5' (apache-ant-1.6.5-bin.zip) from http://archive.apache.org/dist/ant/binaries/

a) Unzip into a directory of your choice (/opt/apache-ant-1.6.5 or YOUR\_ANT\_HOME\_DIR)

# d. Apache Axis2 1.1

Download 'Apache Axis2 version 1.1', from http://ws.apache.org/axis2/download/1\_1/download.cgi and select the download type WAR (Web Archive) Distribution.(axis2.war)

a) Create folder axis2 inside 'YOUR\_TOMCAT\_HOME\_DIR/webapps'

b) Unzip axis2.war inside 'YOUR\_TOMCAT\_HOME\_DIR/webapps/axis2' folder.

c) In axis2/WEB-INF/conf/axis2.xml, set this parameter 'true' (it is false by default):

<parameter name="enableRESTInAxis2MainServlet"
locked="true">true</parameter>

#### e. Update your environment variables

Be sure to set the JAVA\_HOME, ANT\_HOME and CATALINA\_HOME variables to the JAVA, ANT and Tomcat home directories you set up in steps a-c respectively. Examples are shown below.

# Sample environment variables JAVA\_HOME=/usr/java/jdk1.5.0\_11 ANT\_HOME=/opt/java/apache-ant-1.6.5 CATALINA\_HOME=/opt/apache-tomcat-5.5.23 PATH=\$PATH:\$ANT\_HOME/bin:\$JAVA\_HOME/bin export CATALINA\_HOME export JAVA\_HOME

## Step 2 - Installing HPC software

#### Install HPC Web Service

Whether you intend to access a remote cluster via the i2b2 HPC cell or via the standalone java applicaton, you must install the web service into tomcat.

- a) Download Web Service ClusterService.aar, which communicates with the remote resource (presumably a compute cluster) from http://i2b2.org.
- b) Ensure Tomcat is not running: \$CATALINA\_HOME/bin/shutdown
- c) Copy ClusterService.aar to \$CATALINA\_HOME/webapps/axis2/WEB-INF/services
- d) Start Tomcat: \$CATALINA\_HOME/bin/startup
- e) Verify webservice is running; substitute 'yourHost' and 'yourPort' with your local settings.
   a) Check url 'http://yourHost:yourPort/axis2/services/listServices' in a browser. Verify that HPC Service is listed as active.

#### Install HPC Standalone Java Jar

Perform this step if you plan on accessing remote resources through the command line, independent of i2b2 workbench.

- a) Download AccessClusterStandalone.exe from http://i2b2.org, which will install a java application that allows access to the remote resource via calls to ClusterService.aar.
- b) Run AccessClusterStandalone.exe to extract and install the java wrapper application. This will be installed in <u>c:\Program</u> Files\AccessCluster.

## Install i2b2 HPC cell

Currently, the HPC client cell must be installed in an eclipse IDE where the i2b2 workbench is installed. These steps are described in **HPC Developer's Guide**.

#### Step 3 – Using the Web Service

#### From the command line

Create an xml file of commands to describe the task to be performed on the remote resource. A sample is provided in Appendix A.

a) Execute the following from the command line, with various options defined:

-u = a valid user name on the remote resource

- -p = the corresponding password
- -h = host name of the remote resource
- -f = the filename of xml directives to run on the remote resource.

java.exe –jar "<u>c:\Program</u> Files\AccessCluster\AccessCluster.jar" -u <user> -p <password> -h <host> -f remote\_application\_file.xml

#### From i2b2 workbench

See HPC Developer's Guide for an example of usage within i2b2 workbench.

# **Appendix A**

Example XML file to run as standalone input to AccessCluster.jar.

```
<?xml version="1.0" encoding="UTF-8"?>
<App>
<!--
"ClusterApp" is what will be submitted to the remote resource; specify
a meaningful name for the application, and a type of SUBMIT to indicate
you are submitting a job to the cluster
-->
<ClusterApp name="MyApp" type="SUBMIT" logging="true">
<!-- web service data, provide your local tomcat info here -->
 <local-resource>
  <server>localhost</server>
  <port>8080</port>
 </local-resource>
 <!-- "preprocess" is an optional element indicating one or more
commands to run on the remote machine before the execution of your
remote job -->
 <preprocess>
```

```
<!-- "concat" simply runs commands, in this example creating two
directories on the remote machine -->
  <concat>
   <command>mkdir testdata</command>
   <command>mkdir OA output</command>
  </concat>
<!-- "ftp" will copy files from your local directory
("c:\joe\mydata\*txt" in this case) to a directory "testdata" on the
remote machine; "testdata" is created under your home directory on the
remote machine -->
  <ftp action="put" remotedir="testdata">
   <fileset dir="c:\joe\mydata">
    <include name="*.txt"/>
   </fileset>
  </ftp>
 </preprocess>
<!-- at this point, you could submit a job to run on the remote
scheduler, or, submit a simple command -->
<!-- "submit" of type bsub (to submit a job to the LSF queue),
providing a fictitious java jar to run with parameters -->
 <submit type="bsub">
  <app name="java -Xmx1600M">
   <param>-jar app.jar</param>
  <param>config.xml</param>
  </app>
 </submit>
<!-- instead of a submit command, you could send a command and retrieve
its output, here asking to retrieve the status of the LSF queues on the
cluster -->
<!-- <command>bqueues</command> -->
```

```
</ClusterApp>
</App>
```

Once you have submitted a presumably long-running job on the cluster, you could periodically submit this XML to retrieve status:

```
<?xml version="1.0" encoding="UTF-8"?>
<App>
<ClusterApp name="MyApp" type="STATUS" logging="true">
```

</ClusterApp> </App>

Then, when the STATUS command returns information that your job is done, you could save the output from the job to your local machine:

```
<?xml version="1.0" encoding="UTF-8"?>
<App>
<ClusterApp name="MyApp" type="SAVE" logging="true">
<output>c:\joe\savedata\result.txt</output>
</ClusterApp>
</App>
```